## PH Artichoke Ø600/720/840 Suspension-kit LED

louis poulsen

Design Poul Henningsen

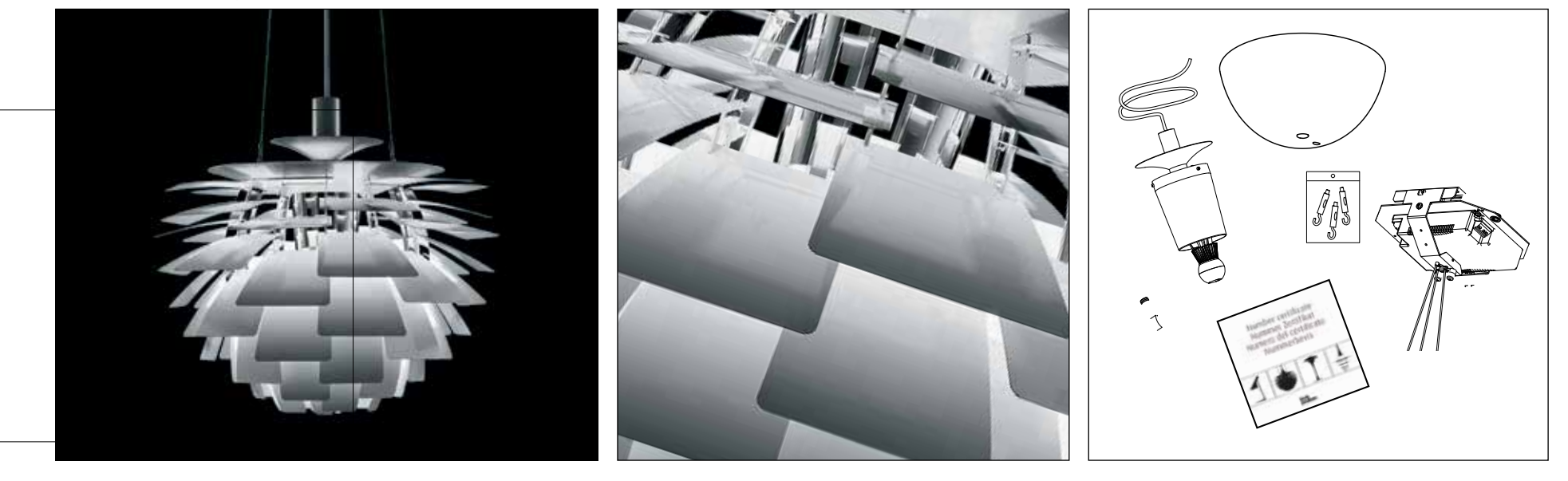

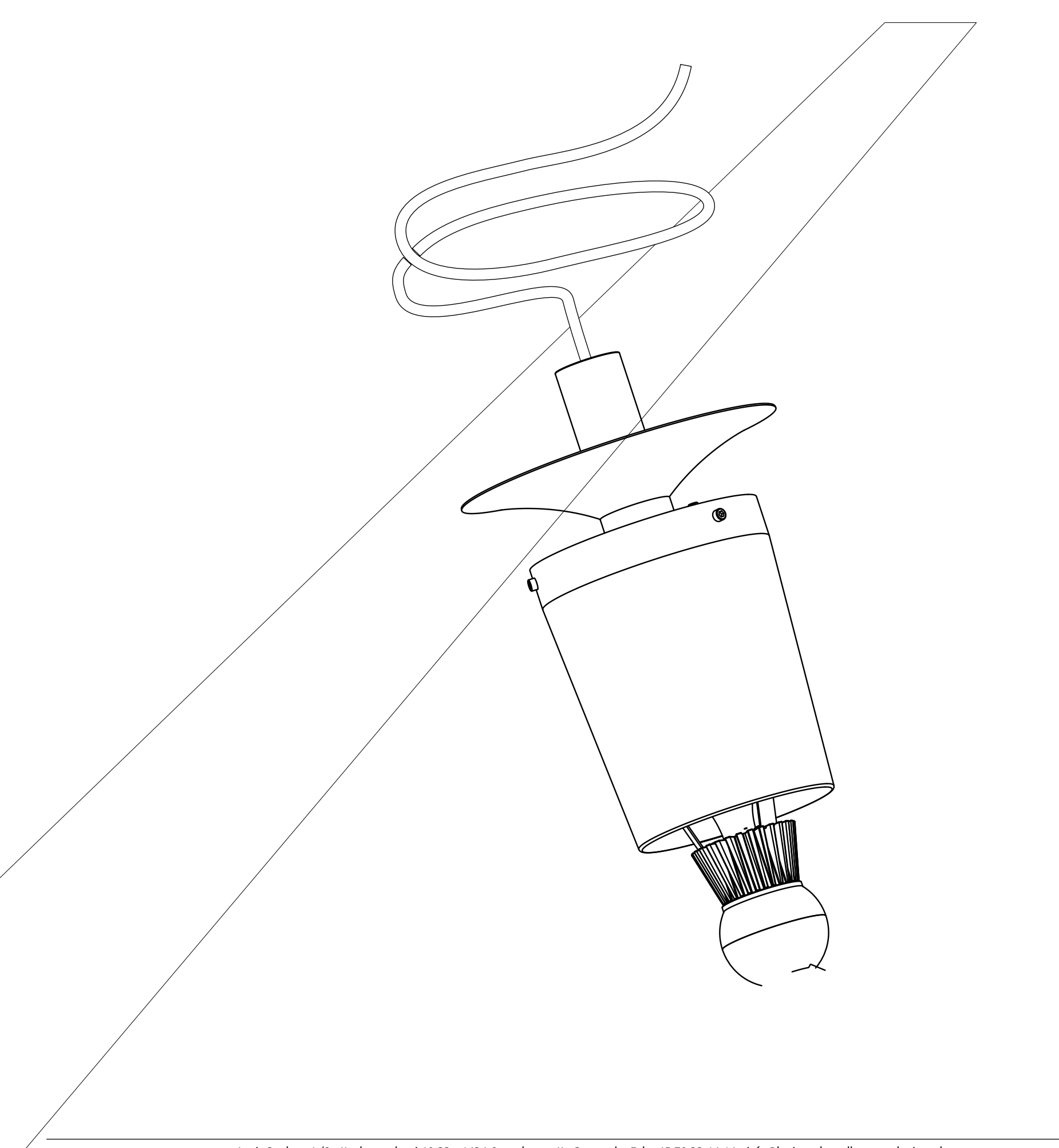

Louis Poulsen A/S • Kuglegaardsvej 19-23 • 1434 Copenhagen K • Denmark • Tel. +45 70 33 14 14 • info@louispoulsen.dk • www.louispoulsen.com

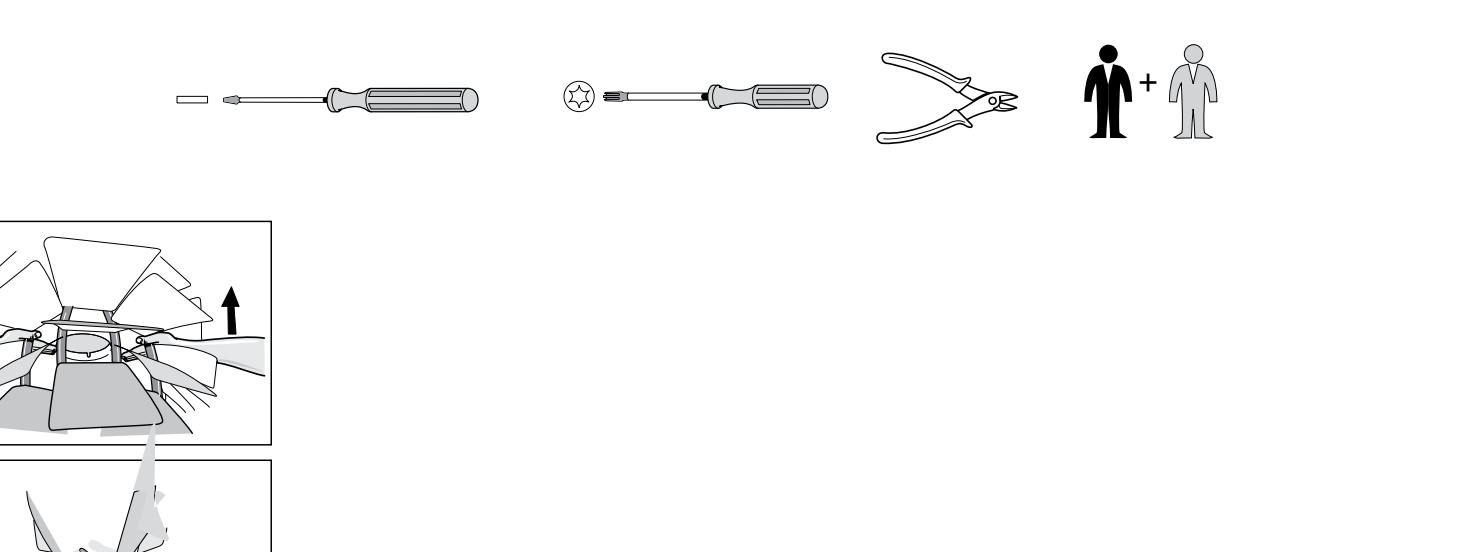

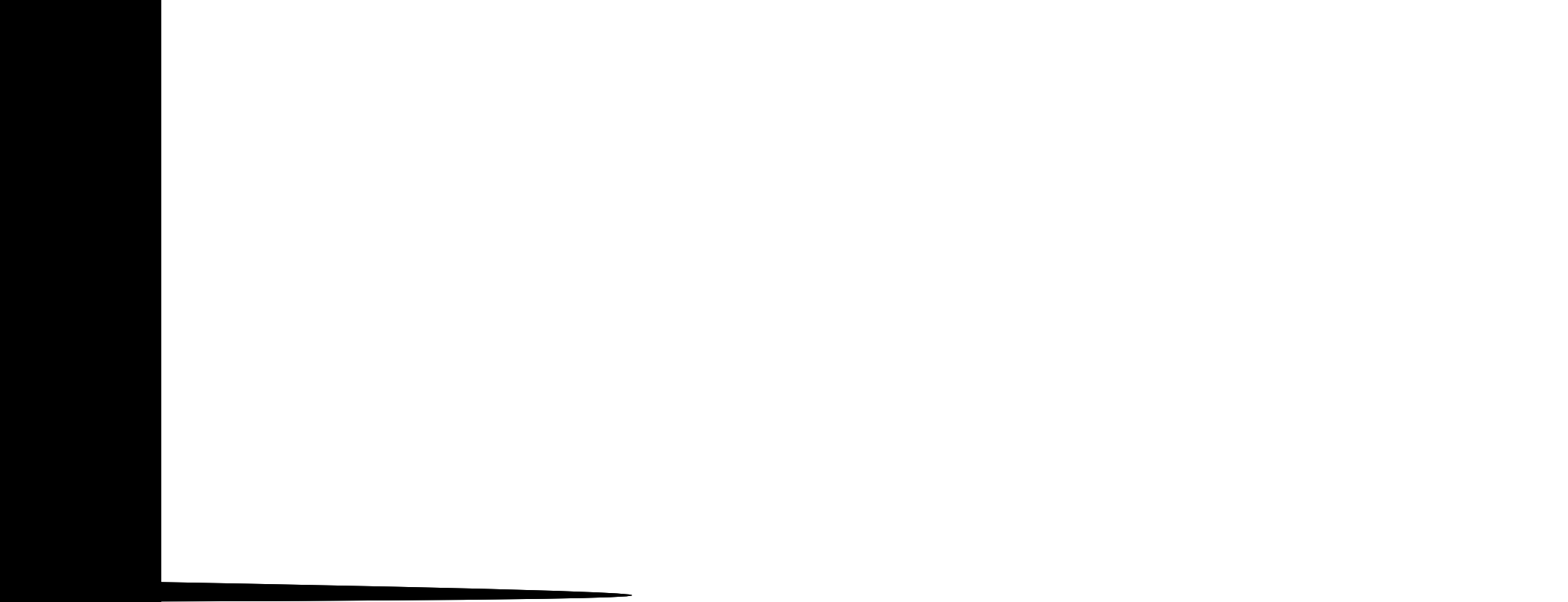

## PH Artichoke Ø600/720/840 Suspension-kit LED

Design Poul Henningsen

**Replaceability & Energy Efficiency Class** 

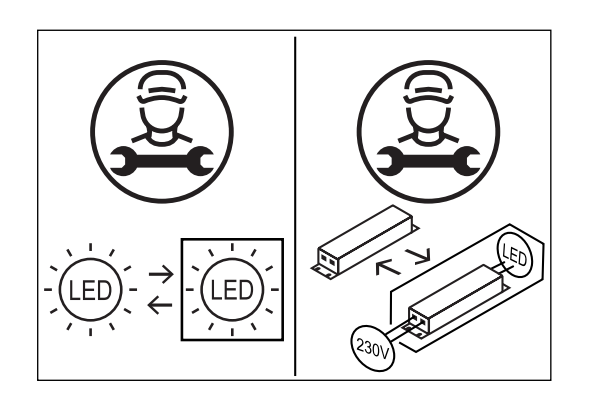

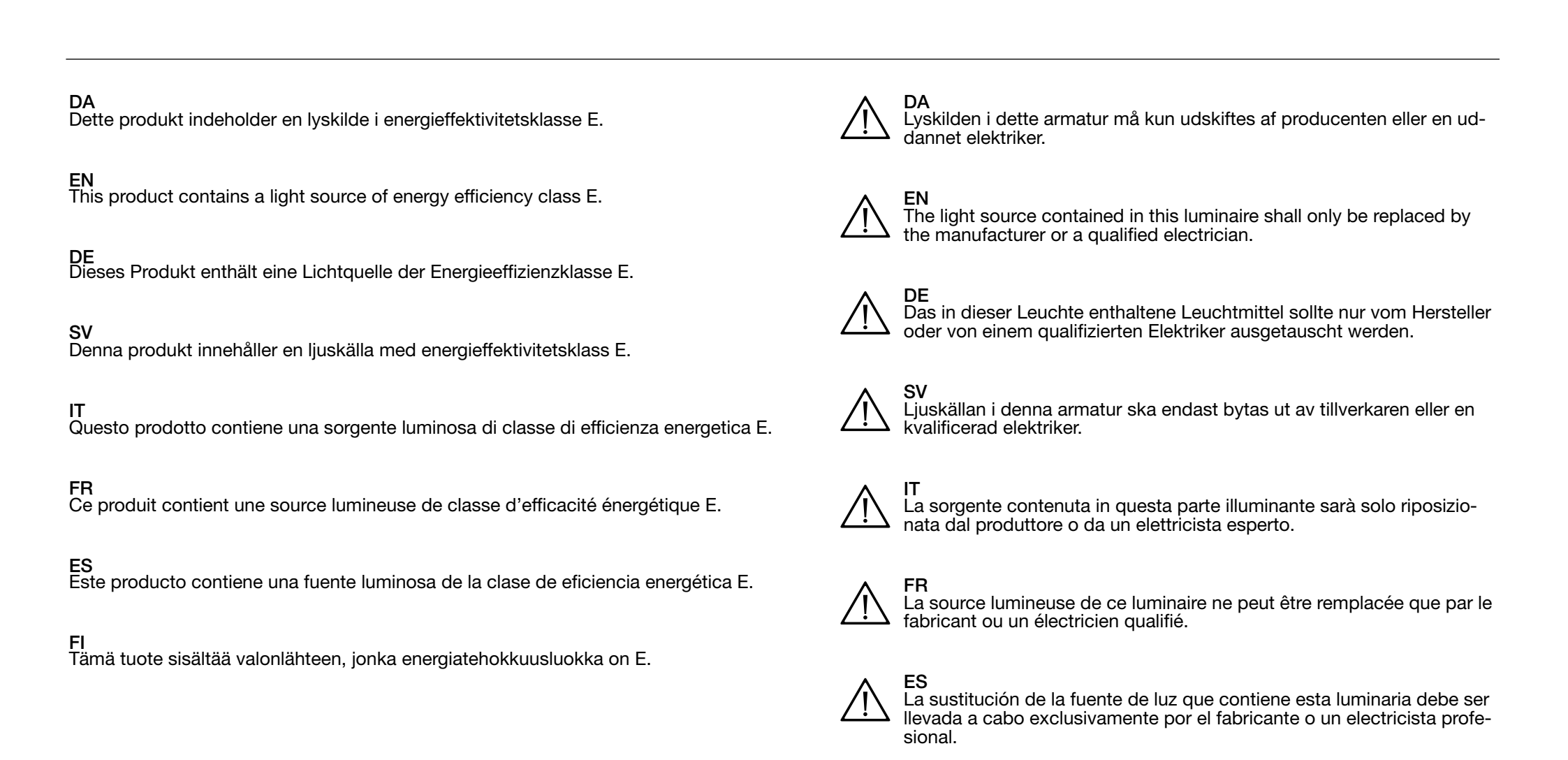

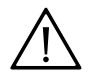

Tämän valaisimen valonlähteen saa vaihtaa ainoastaan valmistaja tai koulutettu sähköasentaja.